# Section 1. My Account

## Login Information

Before you begin, please confirm your login information. Please make sure you enter a valid email address, as you may be contacted periodically with important announcements or regarding technical support issues.

|                | Contr              | actor's Certified              | Mr. User :: Thursday , Jan 21, 2010<br>Payroll Reporting System |
|----------------|--------------------|--------------------------------|-----------------------------------------------------------------|
| Account Pro    | file for Mr. Us    | er                             |                                                                 |
| lome : Accoun  | t Profile          |                                |                                                                 |
| Login Inform   | ation              |                                |                                                                 |
| First Name     | Last Name          | Email                          |                                                                 |
| Mr.            | User               | user@company.com               | Update Name and Email Update Password                           |
| ontact informa | ation will be used | in Notice to Public Entity for | rm                                                              |

*E-Signature users*: the name and title indicated on the *Electronic Signature Authorization Agreement* will be used to populate forms electronically signed online.

| Home : Account Profile                                                                             |                |            |         |                |                         |
|----------------------------------------------------------------------------------------------------|----------------|------------|---------|----------------|-------------------------|
| Login Information                                                                                  |                |            |         |                |                         |
| First Name                                                                                         | Last Name      | Email      |         |                |                         |
| Ms.                                                                                                | Executive      | owner@comp | any.com | Update Name an | d Email Update Password |
| Company Owner/Partner/Executive Officer (indicated on <i>E-Signature Authorization Agreement</i> ) |                |            |         |                |                         |
| First Name                                                                                         | Name Last Name |            | Title   | Vendor         |                         |
|                                                                                                    |                |            |         |                |                         |

### Update Name and Email

In order to update your user name and the email address used for login, click Update Name and Email.

| Facilities     | s Services Division<br>Ilding the Learning Community Home My Account My Contracts Employees Archiv | /e Logout  |
|----------------|----------------------------------------------------------------------------------------------------|------------|
|                | Mr. User :: Thursday , Ja                                                                          | n 21, 2010 |
|                | Contractor's Certified Payroll Reporting System                                                    |            |
| Update Basic I | Information                                                                                        |            |
| Home : My Acco | unt : Update Account                                                                               |            |
| First Name:    | Mr.                                                                                                |            |
| Last Name:     | User                                                                                               |            |
| email address: | user@company.com                                                                                   |            |
|                | Update                                                                                             |            |

#### Update Password

Best security practise recommends that you change your password periodically. To update your password, click **Update Password**.

| Mr. User :: Thursday , Jan 21, 20<br>Contractor's Certified Payroll Reporting System Update Password for Mr. User Home : My Account : Update Password Current Password: New Password:                             | Facilities Ser   | rvices Division<br>the Learning Community | Home My Ac    | count My Contracts | Employees         | Archive       | Logout  |
|----------------------------------------------------------------------------------------------------|------------------|-------------------------------------------|---------------|--------------------|-------------------|---------------|---------|
| Contractor's Certified Payroll Reporting System         Update Password for Mr. User         Home : My Account : Update Password         Current Password:         New Password:         •••••••         Confirm: |                  |                                           |               | A                  | fr. User :: Thur. | sday , Jan 2. | 1, 2010 |
| Update Password for Mr. User         Home : My Account : Update Password         Current Password:         New Password:         ••••••         Confirm:                                                          |                  | Contractor's C                            | ertified Payı | oll Reporting      | System            |               |         |
| Home : My Account : Update Password         Current Password:         New Password:         •••••••         Confirm:                                                                                              | date Password    | for Mr. User                              |               |                    |                   |               |         |
| Current Password:   New Password:   •••••••   Confirm:                                                                                                    | me : My Account  | : Update Password                         |               |                    |                   |               |         |
| New Password:     •••••••       Confirm:     •••••••                                                                                                    | urrent Password: | •••••                                     |               |                    |                   |               |         |
| Confirm: ••••••                                                                                                    | ew Password:     | •••••                                     |               |                    |                   |               |         |
|                                                                                                    | onfirm:          | •••••                                     |               |                    |                   |               |         |
| Update                                                                                                    |                  | Update                                    |               |                    |                   |               |         |

### Setup PIN/Update PIN [E-Signature users]

For first-time E-Signature users, once you have agreed to the District's *Terms and Conditions*, you will be prompted to establish a Personal Identification Number.

| ome : Account                      | http://www.laschools.o                                            | rg/                                    | X                                        |                       |
|------------------------------------|-------------------------------------------------------------------|----------------------------------------|------------------------------------------|-----------------------|
| Login Informa<br>First Name<br>Ms. | Attention: Company Own<br>Personal Identification Nu<br>documents | er/Partner/Execu<br>Imber (PIN) to ele | utive must set up a<br>ectronically sign | imail Update Password |
| Company Own                        |                                                                   |                                        |                                          | 1greement)            |
| First Name                         | Last Name                                                         | Title                                  | Vendor                                   |                       |
| Ms.                                | Executive                                                         | CEO                                    | LCP Contractor, Ltd.                     | Setup PIN             |

#### To establish a PIN, click **Setup PIN**.

| Facilities Services Division<br>Building the Learning Community | y Home My Account | My Contracts | Inbox(0) | Employees       | Archive      | Logout  |
|-----------------------------------------------------------------|-------------------|--------------|----------|-----------------|--------------|---------|
|                                                                 |                   |              | Ms. Exe  | cutive :: Thurs | day , Jan 21 | 1, 2010 |
| Contract                                                        | or's Certified Pa | ayroll Repo  | rting Sy | stem            |              |         |
| Set PIN for Ms. Executive                                       |                   |              |          |                 |              |         |
| Home : My Account : Create PIN                                  |                   |              |          |                 |              |         |
| New PIN:                                                        |                   |              |          |                 |              |         |
| Confirm: •••••                                                  |                   |              |          |                 |              |         |
| Update                                                          |                   |              |          |                 |              |         |
|                                                                 |                   |              |          |                 |              |         |

To update your PIN, click Update PIN.

|               |                    |                  | My Contracts | Inbox(0) | Employees               | Archive      | Logout  |
|---------------|--------------------|------------------|--------------|----------|-------------------------|--------------|---------|
|               |                    |                  |              | Ms. Exe  | c <b>utive</b> :: Thurs | day , Jan 21 | 1, 2010 |
|               | Contracto          | r's Certified Pa | yroll Repo   | rting Sy | stem                    |              |         |
| Update PIN f  | for Ms. Executive  |                  |              |          |                         |              |         |
| Home : My Acc | count : Update PIN |                  |              |          |                         |              |         |
| Current PIN:  | •••••              |                  |              |          |                         |              |         |
| New PIN:      | •••••              |                  |              |          |                         |              |         |
| Confirm:      | •••••              |                  |              |          |                         |              |         |
|               | Update             |                  |              |          |                         |              |         |

Page14

## **Contact Information**

Once you have verified your login information, please confirm your company's contact information. The address and contact numbers entered here will be used to populate the documents you create in the system.

| Contact Inform | nation            |          |              |  |
|----------------|-------------------|----------|--------------|--|
| Title          | CEO               | Address  | 1 Public Hwy |  |
| First Name     | Ms.               |          |              |  |
| Last Name      | Executive         | City     | New City     |  |
| Phone          | 213-241-9999      | State    | CA           |  |
| Fax            | 213-241-9900      | Zip Code | 90000        |  |
| Email          | owner@company.com |          |              |  |

*Payroll users*: the name and title entered here will be used to populate forms created online. For that reason, the individual whose name and title appear here should have the authority to act for and on behalf of your company.

# Update Contact Information

In order to update your company's contact information, click **Update Contact Info**.

| 🔏 Faciliti    | Building the Learning Community Home My Account My Contracts Employees Archive Logout |  |  |  |  |  |  |
|---------------|---------------------------------------------------------------------------------------|--|--|--|--|--|--|
|               | Contractor's Certified Payroll Reporting System                                       |  |  |  |  |  |  |
| Update Cont   | Jpdate Contact Information                                                            |  |  |  |  |  |  |
| Home : My Acc | count : Update Contact Info                                                           |  |  |  |  |  |  |
| Title *       | CEO                                                                                   |  |  |  |  |  |  |
| First Name *  | Ms.                                                                                   |  |  |  |  |  |  |
| Last Name *   | Executive                                                                             |  |  |  |  |  |  |
| Phone *       | 213-241-9999                                                                          |  |  |  |  |  |  |
| Fax *         | 213-241-9900                                                                          |  |  |  |  |  |  |
| Email         | owner@company.com                                                                     |  |  |  |  |  |  |
|               |                                                                                       |  |  |  |  |  |  |
| Address *     | 1 Public Hwy                                                                          |  |  |  |  |  |  |
|               |                                                                                       |  |  |  |  |  |  |
| City *        | New City                                                                              |  |  |  |  |  |  |
| State *       | CA                                                                                    |  |  |  |  |  |  |
| Zip Code *    | 90000                                                                                 |  |  |  |  |  |  |
|               | Submit                                                                                |  |  |  |  |  |  |
| * Required    |                                                                                       |  |  |  |  |  |  |
| _             |                                                                                       |  |  |  |  |  |  |